# Instrucciones para abrir un blog gratuito en Wordpress.com

https://www.youtube.com/watch?v=2l4lRjpOtil

- 1. Entra en Wordpress.com
- 2. Haz click en "crear sitio web"
- 3. Elige de qué va a tratar tu blog (en este caso es Educación).
- 4. Elige cómo se verán tus publicaciones en tu portada.
- 5. Elige el diseño de tu blog (podrás cambiarlo).
- Escribe el dominio: nombre de tu equipo + Consumopolis12. Por ejemplo, si tu equipo se llama: californianos, el dominio será; <u>www.californianosconsumopolis12.wordpress.com</u>
- 7. Comprueba que el dominio está disponible y elige la versión gratis.
- 8. Elige el plan gratis.
- 9. Escribe tu dirección de correo electrónico y tu contraseña.
- 10. Recibirás un mail para confirmar tu correo/blog.
- 11. Tu blog está activo.

## ¿Cómo subir imágenes, vídeos en tu blog? Sigue las indicaciones de este enlace:

http://wordpress.comocreartuweb.com/como-subir-imagenes-wordpress-523.html

## Instrucciones para abrir un blog en blogger.com

## 1. Entra en blogger.com

- 2. Arriba a la izquierda, haz clic en Nuevo blog.
- 3. En el cuadro de diálogo que aparece, escribe un nombre o título principal para tu blog.
- 4. Elige la dirección (URL) de tu blog. Es la que utilizará el jurado para verlo.
- 5. Cuando ya tengas el nombre y la dirección de tu blog, elige una plantilla. Haz clic en **Crear blog.**

## ¿Cómo subir imágenes, vídeos en tu blog?

https://support.google.com/blogger/answer/41641?hl=es